# Sistema Integrado de Administração Financeira do Governo Federal

# Manual do Usuário

SOLCARGDAD - Solicitar Carga de Dados

Data e hora de geração: 25/08/2025 10:36

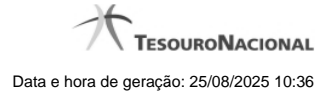

1 - SOLCARGDAD - Solicitar Carga de Dados

# 1 - SOLCARGDAD - Solicitar Carga de Dados

|              |    |                                                 |                           | THIAGO                                         | Sistema: S.AF/2011HM Exercicio: 2011 Versão 1.0.3.558.97 Sair 📀 |                                                            |
|--------------|----|-------------------------------------------------|---------------------------|------------------------------------------------|-----------------------------------------------------------------|------------------------------------------------------------|
|              | 2  | SIHFI S                                         |                           | Código da UG: 135100                           |                                                                 | TESOURONACIONAL<br>Ultima atualização: 26/10/2011 às 17:53 |
|              | Ce | cmunica Configurar Acesso 🚖 Adicionar Favorilos |                           |                                                |                                                                 |                                                            |
| u Menu       | s  | olicitar Carga de Dados - SOLCARGDAD            |                           |                                                |                                                                 | 🖸 Capturar 👔 Ajuda                                         |
| °₩<br>C2     |    | Agendar Processamento Arquivo                   |                           |                                                |                                                                 | Campo de preenchimento obrigatório                         |
| D Menu Geral |    | Data do Agendamento:                            |                           |                                                |                                                                 |                                                            |
| q            | 8  | Arquivo: Arquivo: Arquivo: Arquivo:             | - SPA                     |                                                |                                                                 | SIG                                                        |
| •            |    | NevoSIAP1-Submissao.xml                         | Cancelar                  |                                                |                                                                 |                                                            |
|              |    | Validação: Não Iniciado                         |                           |                                                |                                                                 |                                                            |
| Ś            | 28 |                                                 | <b>S</b> SIRFI            | Inclur Solicitação                             |                                                                 |                                                            |
|              |    |                                                 | SIAFI - Sistema Integrado | de Administração Financeira do Governo Federal |                                                                 |                                                            |

Solicitar Carga de Dados

O acesso a esse formulário pode ser feito diretamente pelo nome abreviado da transação: SOLCARGDAD. Nele, você cadastra no sistema uma Carga de Dados, indicando o arquivo de entrada correspondente.

As seguintes restrições devem ser observadas:

- 1. Apenas arquivos XML são aceitos;
- 2. O CPF do usuário deve ser o mesmo CPF informado dentro do arquivo;
- 3. A Unidade Gestora do arquivo deve ser a mesma da sessão do usuário;
- 4. O layout utilizado para validar é informado dentro do arquivo e esse layout deve estar ativo no sistema;
- 5. A data do agendamento deve ser superior ou igual à data corrente.

### Campos

Agendar Processamento Arquivo - bloco constituído pelos campos descritos a seguir:

Data do Agendamento - Informe a data em que a Carga de Dados será processada.

Arquivo - Nome do arquivo de entrada para o processamento da Carga de Dados. Clique no botão "+ Procurar " para procurar por um arquivo do seu computador.

Validação - Nesse campo o sistema informa o resultado da validação do arquivo que você indicou.

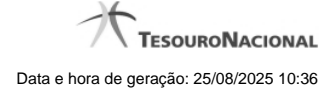

## Botões

+ Procurar - Clique nesse botão para localizar o arquivo de entrada no diretório do seu computador.

Cancelar - Clique nesse botão para interromper a validação do arquivo indicado.

Incluir Solicitação - Clique neste botão para confirmar o cadastramento da Carga de Dados.